# Ocultar valor máximo do produto na negociação

1.0 Configurações de Permissão

2.0 Como será apresentado no Aplicativo

### Produto: maxPedido

Esta funcionalidade está disponível a partir da versão 3.111.0 do Aplicativo maxPedido.

## 1.0 Configurações de Permissão

1.1 Na tela inicial do maxPedido Web clique no Menu lateral aba Cadastros >> Perfil de usuários e no

ícone para editar as permissões.

Esse mesmo processo poderá ser feito por usuário em Cadastros >> Usuários.

| Configurações                                                      | Olevies<br>Usuaritz                                | Antiente:<br>Versio: | 80      |
|--------------------------------------------------------------------|----------------------------------------------------|----------------------|---------|
|                                                                    | Perfil de Usuários 🔬 - Cadatos - Perfil de casados |                      |         |
| C Principal<br>C Cadasinos                                         | ♥ Filtro avençados                                 |                      |         |
| <ul> <li>Perfi de usuários</li> <li>Jornede de trabelho</li> </ul> | ii Perfis                                          |                      |         |
| 🕙 Harários de trabalho                                             | Cotige Descripto                                   | Tipo de Usuário      | Aples   |
| <ul> <li>Contegenda de campos</li> <li>Deríodos</li> </ul>         | 2 Administrator (Todes)                            | Administrador        |         |
| o Melginciado                                                      | 3 Representanto Oxyton                             | Representante        | ur e p  |
| - Nepco                                                            | 4 16576                                            | Reprosectante        | 07 0 D  |
| () Configurações                                                   | 15 Tests Automotion 177% \$4.01 - nex-utilizar     | Representante        | 0 0 W   |
| Entres                                                             | 6 Perfi de teste transportadores                   | Representante        | ur e p  |
| <ul> <li>Relativist</li> </ul>                                     | 17 Perfi tesse carregar descrição                  | Representante        | 07 0 10 |
|                                                                    | 18 Representante (Pedelo) dup                      | Representante        | 0 0 W   |
|                                                                    | 19 Representante Mauricio                          | Representante        | 0 0 W   |
|                                                                    | 20 Impresentante (Pastilio)                        | Representante        | 0 0 D   |

1.2 Ao abrir a tela clique em Permissões no quadro de Acesso à Rotinas, busque pela opção de Ocult ar Visualização do Preço Máx. e Acrés. Máx. do Produto e marque.

| 44. Perfil de Usuário                                             |                            |                        |
|-------------------------------------------------------------------|----------------------------|------------------------|
| Generalar -<br>16577                                              |                            | É perfi administrador? |
| Pervisides Acessos Parámetros                                     |                            |                        |
| Across Andreas<br>Propries<br>occillar visualização               | Acesse à dictor            |                        |
| Coulter visualização da filal retira 👩                            | DATAD_NAME O               |                        |
| 💴 🖉 Ocultar Vasallaspilo do Prezo Méx. e Acets. Méx. do Produto 🌘 | > 🔲 Renos de Regemento 🔒   |                        |
|                                                                   | > 🗌 Códigos de coltrança 👩 |                        |
|                                                                   | > 🔲 Tipos de venda 👩       |                        |
|                                                                   | > 🔲 Misis (venda) 👩        |                        |
|                                                                   | > 🗌 Filais (estroped 👩     |                        |
|                                                                   |                            |                        |

Voltar

#### 2.0 Como será apresentado no Aplicativo

2.1 Na aba clientes >> selecionar cliente>> iniciar novo pedido, clique na aba tabela e selecione o produto.

# Artigos Relacionados

- Layout de integraçãoApresentar Preço final na
- listagem de produtosAutorização/ Aprovação de
- Pedidos no maxPedido
  Como trabalhar com desconto
- escalonado no maxPedido
  Como cadastrar e trabalhar
- com campanha de brindes maxPedido?

| 9 (A A A A A A A A A A A A A A A A A A A |                   | • 11:11       | m            |                                             |        | • 12                |
|------------------------------------------|-------------------|---------------|--------------|---------------------------------------------|--------|---------------------|
|                                          |                   |               | ÷            | Pedido                                      |        |                     |
| INF. CADASTRAIS ENDEREÇOS                | co: + Novo pedido | o (           | CABI         | IÇALHO TABELA                               |        |                     |
| Databas                                  |                   |               | Código       | Pouter                                      | _      | 0                   |
|                                          |                   |               |              | Produto                                     |        |                     |
| Código e nome fontosio                   |                   |               |              | 1 - COD: 1 - SO ICMS 10% MAIS NADA          |        | ~                   |
| lio - Oorkoa                             |                   |               | Color States | Emb.: EMB. 1424                             | Und.:  | UN Preço: R\$100,0  |
| COD 10 - CU DA FILIAL 7                  |                   |               | - 2015D      | PF:                                         |        |                     |
| CPF ou CNPJ                              | Insor, estadual   |               | - XD         | Cód. fábrios:<br>Emb. master: NÃO INFORMADO |        | Est.: 7             |
| 86.760.972/001-08                        | 102650683         |               |              | >=□                                         |        |                     |
| Proço                                    |                   |               | Quent. v     | endida por mês                              |        |                     |
| 10 - COD.: 10 - PRAÇA NORMAL             |                   |               | Sem ver      | da registrada nos últimos 3 meses.          |        |                     |
|                                          |                   |               | 1000         | 10 - COD.: 10 - 10%/ST-VLI/IPI-N/DIF        |        | ~                   |
| Engratio                                 | (X warmanicio     | 0.00          | 0002600      | Ersta: DMB. DOM                             | Und.   | CK Preps: R\$100,00 |
|                                          |                   | <u> </u>      | Bright       | PFI PFI                                     |        |                     |
| Bloqueio                                 | Simples Nacional? |               | . 4          | Cód. fóbrios:<br>Emb. master: NÃO INFORMADO |        | Est: 80             |
| 🕤 Liberado                               | Não               |               | -            |                                             |        |                     |
| Limite de crédito                        | Crédito disp.     |               | Quest        | undida por mila                             |        |                     |
| R\$100.000,00                            | R\$89.872,91      |               | Sem ver      | da registrada nos últimos 3 meses.          |        |                     |
| Crédito do cliente                       | Contribuinte      |               |              | 20.000.00.00                                |        |                     |
| R\$0,00                                  | Sim               |               |              | Ember EMB, DOM                              | Unit C | C Preser 818,000.0  |
| Plano de pogamento                       |                   |               | a 19         | Cód. barros: 1000001                        |        |                     |
| TESTE FLEXIVEL                           |                   |               | -            | PP1<br>Cód. fébrice:                        |        | Est. C              |
| Cobrança                                 |                   |               | ÷.           | Emb. master: NÃO INFORMADO                  |        |                     |
| DUPLICATA EM CARTEIRA                    |                   |               |              |                                             |        |                     |
|                                          |                   |               | Quant. v     | endida por mês                              |        |                     |
| Outros                                   |                   | •             |              | W. COD.W. BMB CB                            |        |                     |
| Romo de atividade                        |                   |               |              | Emb.: DH8.004                               | Und.:  | UN Press: 85100.01  |
| COD.10 - RAMO DE ATIVIDADE               |                   |               | -            | Cód. barras: 1010001                        |        |                     |
| Classificação                            | Cliente VIP       |               | -            | PT:<br>Cód. fábrico:                        |        | Est.: 9.090         |
| F                                        | F                 |               | - E          | Emb. master: NÃO INFORMADO                  |        |                     |
| Próximas visitas                         |                   |               | Taibinda B   | Constitutes                                 |        |                     |
| Não existem visitas agendadas            |                   | ( + ) ( ) ( ) | Table do no  | and the fields of the                       | 20.4   | ideada da Basa      |
| Rada da elenter                          |                   |               | R\$0,00      | R329.7                                      | 18,94  | 0                   |

2.2 Se a permissão estiver **habilitada**, apresentará para o vendedor na tela de negociação aba **Venda** s omente o Preço Mínimo, na aba **Informações** o Preço Mínimo e Desconto máximo.

|                                       |                            |   | N N 2 B       | 1140                          |                     |                      |                  |
|---------------------------------------|----------------------------|---|---------------|-------------------------------|---------------------|----------------------|------------------|
|                                       |                            |   | 8             | 6 Produto                     |                     |                      |                  |
| · · · · · · · · · · · · · · · · · · · | 40#                        |   | - 10%         | COD: 10 - 19%/12              | willine wider       |                      | -10              |
|                                       | Stope 7                    |   |               |                               |                     |                      |                  |
| Embologem                             | Film ratio                 |   |               | 3 Oltimo compro               |                     |                      | 0                |
| COM 1                                 | <ul> <li>PERLAS</li> </ul> |   |               | Data<br>16/06/2022            | March 14            | 7420                 | Tend (           |
| Guentidede                            | Desconto                   |   |               |                               |                     |                      |                  |
| ta                                    | N See                      |   |               | 5 Max / Min                   |                     |                      |                  |
| 95.00                                 | 8708                       |   |               | 82.45                         |                     | 16.00%               |                  |
| CC Volue?%                            | CX. Unity Total            |   | Progo Tabula  | P. Minsem Flex,               | %54.Fee.            |                      |                  |
| Praga Min/%                           | 404/404                    |   | Proga S. Mex. |                               |                     |                      |                  |
| \$1.45./35.20%                        | Party (In)                 |   | -             | Canta comente.                |                     |                      | G                |
| 32,49%                                | 4.04                       |   |               | P. Bose-CC.<br>97.00          | % Dest. CC<br>-0.00 | VI. Dwn. 85<br>-0.00 | Saldo-C<br>GJ    |
|                                       | ham Bonificado             |   |               | Cádasa de Berra               |                     |                      | a                |
|                                       |                            |   |               | Crid, Barras                  |                     | 100007               |                  |
|                                       |                            |   |               | Cód. Borros 2:                |                     | KOURCH               |                  |
|                                       |                            |   |               | S Informações Preço           |                     |                      |                  |
|                                       |                            |   |               | Proge-Unit.<br>4,04           | 4.04                | prCn.<br>/4.04       | Proge Kg<br>0.40 |
|                                       |                            |   |               | 6 Campos customizodos         |                     |                      | G                |
|                                       |                            |   |               | Hultplac                      |                     |                      | 1                |
|                                       |                            |   |               | Tpo estoque                   |                     |                      |                  |
|                                       |                            |   |               | Pale<br>Codbarra 2            |                     |                      | 1000             |
|                                       |                            |   |               | Tipo nercodorio:<br>Classer   |                     |                      |                  |
|                                       |                            |   |               | Valuenas                      |                     |                      |                  |
|                                       |                            |   |               | Deportumentor                 |                     |                      | 10 - COLÔN       |
|                                       |                            |   |               | Valdede                       |                     |                      |                  |
|                                       |                            |   |               | Filal witra                   |                     |                      |                  |
|                                       |                            |   |               | Dt codotra:<br>(17 colors)    |                     |                      | 0/0/20           |
|                                       |                            |   |               | Q7 wridede :                  |                     |                      |                  |
|                                       |                            |   |               | Corsisador<br>Dodos terriorez |                     |                      | 10               |
|                                       |                            |   |               | Info test                     |                     |                      |                  |
|                                       |                            |   | -             |                               |                     |                      | -                |
|                                       |                            |   |               |                               |                     |                      | (~               |
| _                                     |                            |   | _             |                               |                     | _                    |                  |
|                                       |                            | _ |               | _                             | _                   |                      |                  |

2.3 Se a permissão estiver **desabilitada**, irá apresentar para o vendedor o na tela de negociação aba **Ve** nda o Preço Máximo, na aba Informações apresentará, Preço Mínimo, Preço Máximo, Desconto Máximo e Acréscimo Máximo.

| m                                    | ♥ 19:06                                                                                                    | <b>Ø</b>                                |                     |                    |                  |
|--------------------------------------|----------------------------------------------------------------------------------------------------|-----------------------------------------|---------------------|--------------------|------------------|
|                                      |                                                                                                    | ← Produto                               |                     |                    |                  |
| 10<br>COB: 10 - 10%/ST-VLI/IPI-N/DIF | + infes.                                                                                                    | 0<br>COD.: 10 - 10                      | %/ST-VLI/IPI-N/DIF  |                    |                  |
| Estoques 71                          |                                                                                                    | 2 litting comme                         |                     |                    |                  |
| ▼ FLULA                              |                                                                                                    | Data                                    | Quant               | Prepo              |                  |
| Descenta                             |                                                                                                    | 15/08/22                                | 1.0                 | 74.20              |                  |
| ÷ 0.00                               |                                                                                                    | \$ Mdx. / Min.                          | _                   |                    |                  |
| VI Totah                             |                                                                                                    | P. Min. RS<br>82.45                     | P. Mox. RS<br>97.00 | %Desc. Mex. 15.00% | [                |
| CIC Unit/fotal                       | Preço Tabelo                                                                                                    | P. Min sem Flox.                        | %5d. Flax.          | 12.20 %            | L                |
| 4.04 / 4.04                          | 9200                                                                                                    |                                         |                     |                    |                  |
| 25 22.00./ 0.00%                     | and a second second sec | P Conto corrente.                       |                     |                    |                  |
| 4.04                                 |                                                                                                    | P. Bose CC.                             | % Desc. CC          | VLDesc. RS         |                  |
| Item Bonificado                      |                                                                                                    | ,,,,,,                                  | -0.00               |                    |                  |
|                                      |                                                                                                    | Códigos de Barras.                      |                     |                    |                  |
|                                      |                                                                                                    | Cód. Borrosc<br>Cód. Borros 2:          |                     | 100001             |                  |
|                                      |                                                                                                    | S Informações Preço                     |                     |                    |                  |
|                                      |                                                                                                    | Preps Unit.<br>4,04                     | Preps<br>4.04 /     | Ca.<br>4.04        | Prepo Kg<br>0.40 |
|                                      |                                                                                                    | \$ Campos customizad                    | 26                  |                    |                  |
|                                      |                                                                                                    | Multiplo:                               |                     |                    |                  |
|                                      |                                                                                                    | Restriptio transporte:<br>Tipo estoque: |                     |                    |                  |
|                                      |                                                                                                    | Pais:<br>Cod horses 2:                  |                     |                    |                  |
|                                      |                                                                                                    | Tipo mercodoria:                        |                     |                    |                  |
|                                      |                                                                                                    | Classe:<br>Valume:                      |                     |                    |                  |
|                                      |                                                                                                    | Departomento:                           |                     |                    | 10 -             |
|                                      |                                                                                                    | Septo:<br>Validode:                     |                     |                    |                  |
|                                      |                                                                                                    | Subcategoria                            |                     |                    |                  |
|                                      | $(\checkmark)$                                                                                                    | Dt cadastro:                            |                     |                    |                  |
| _                                    | -                                                                                                    | QT cales :<br>QT unidade :              |                     |                    |                  |
| X 0                                  | <u> </u>                                                                                                    | -                                       |                     |                    |                  |

#### Voltar

#### Artigo revisado pelo Analista Thiago Oliveira

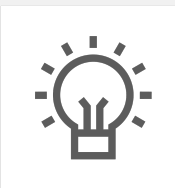

Não encontrou a solução que procurava?

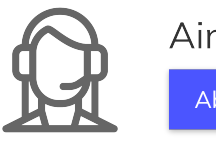

Ainda com dúvida?